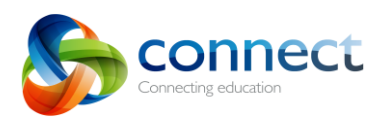

## Login to Connect using your P number and Password.

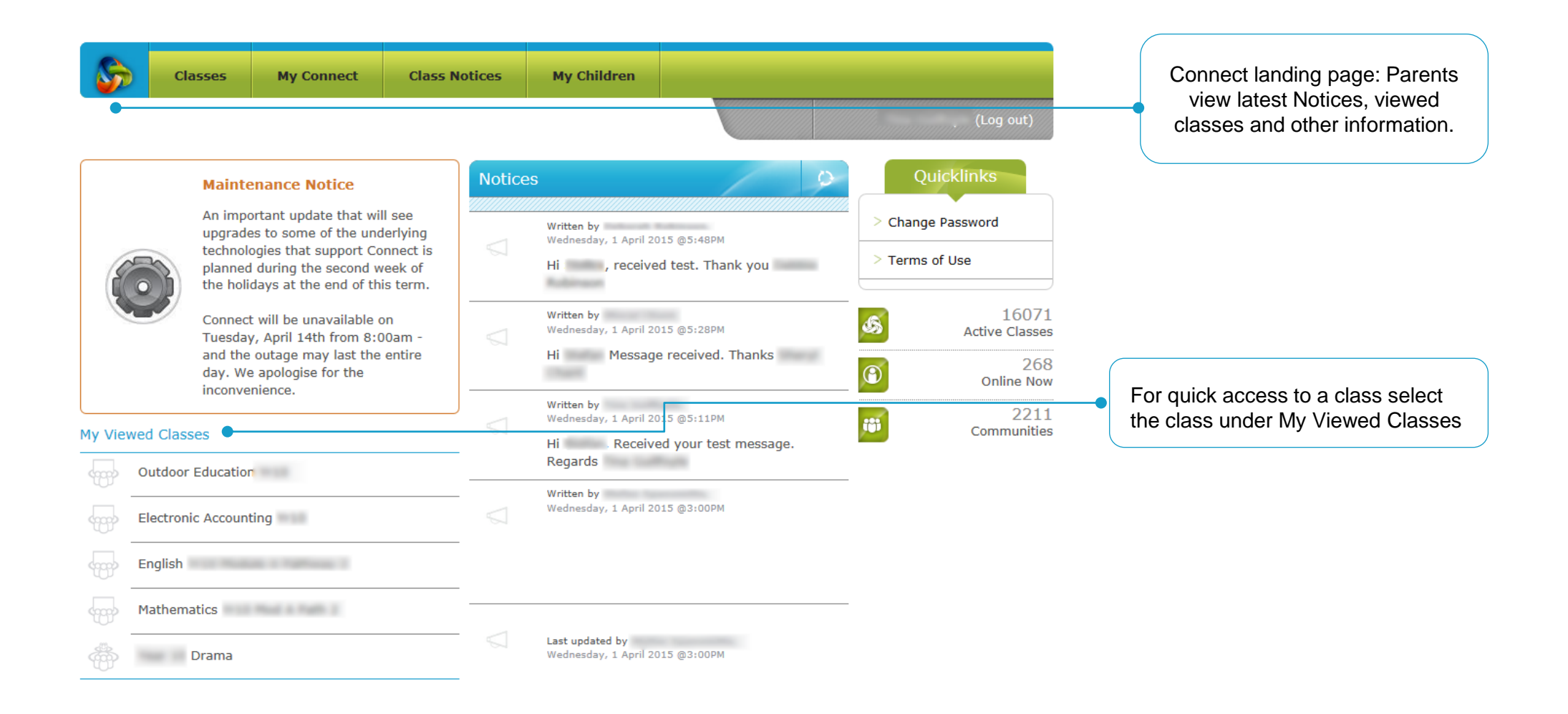

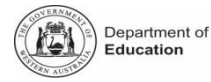

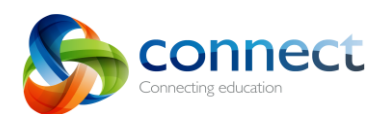

| Classes             | My Connect Class Notices | My Children  |          |                                                         | My<br>Ass | Children: Parents view Overview,                                              |
|---------------------|--------------------------|--------------|----------|---------------------------------------------------------|-----------|-------------------------------------------------------------------------------|
|                     |                          |              |          | (Log out)                                               | the       | ir children                                                                   |
|                     | User Activities          | 9            | Classes  | 17                                                      |           |                                                                               |
| Overview            | logged in.               | 1 month ago  |          |                                                         |           |                                                                               |
| Assessment Outlines | logged in.               | 2 months ago |          |                                                         |           | View classes and teachers for                                                 |
| Attendance 💿        |                          |              | Elect    | tronic Accounting                                       |           | children from this tab. Click a teacher name to send an email to the teacher. |
|                     |                          |              | Engl     | ish                                                     |           |                                                                               |
|                     |                          |              | Heal     | th Education                                            |           |                                                                               |
|                     |                          |              | Math     | nematics                                                |           |                                                                               |
|                     |                          |              | Outo     | loor Education                                          |           |                                                                               |
|                     |                          |              | 4000 - E | Drama                                                   |           |                                                                               |
|                     |                          |              | TEACHERS |                                                         | •         |                                                                               |
|                     |                          |              | 1        | A REAL PROPERTY AND AND AND AND AND AND AND AND AND AND |           |                                                                               |

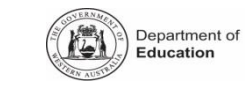

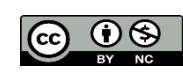

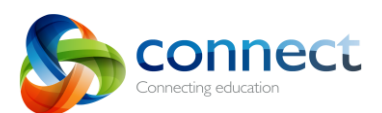

| Classes            | My Connect Class Notices My                                             | y Children                  |                     |                                                         |
|--------------------|-------------------------------------------------------------------------|-----------------------------|---------------------|---------------------------------------------------------|
|                    |                                                                         | r                           |                     |                                                         |
|                    | English - Semester 1                                                    |                             |                     | This year's classes                                     |
| verview            |                                                                         |                             |                     | Semester 1 Classes                                      |
| ssessment Outlines | 10 English                                                              |                             |                     | All                                                     |
| Attendance 📀       | Assessment Outline                                                      | Raw Sco                     | re Weighted<br>Mark | English<br>Health and Physical E                        |
|                    | Class work                                                              |                             |                     | Health and Physical E                                   |
|                    | Reading & Viewing (and Writing)<br>Reading & Viewing (and Writing) tota | -<br>Out of 10              | -<br>00 Out of 7    | Humanities & Soc<br>Mathematics<br>Phys Ed 1 Yr10 Gener |
|                    | Writing<br>Writing assessment total                                     | –<br>Out of 10              | -<br>00 Out of 7    | Science<br>Technology and Ente                          |
|                    | Speaking & Listening<br>Speaking & Listening assessment tota            | al Out of 10                | -<br>00 Out of 6    | Semester 2 Classes                                      |
|                    | Common Assessment Task Term                                             | 1                           |                     | All<br>Mathematics                                      |
|                    | Term 1 CAT<br>Term 1 Common Assessment Task m                           | <b>13.5</b><br>ark Out of 3 | 11.2<br>Out of 25   |                                                         |
|                    | Semester 1 Exam                                                         |                             |                     |                                                         |
|                    | Semester 1 Exam<br>Semester One Examination                             | –<br>Out of 10              | -<br>Out of 30      |                                                         |
|                    | Common Assessment Task Term                                             | 2                           |                     |                                                         |
|                    | Term 2 CAT<br>Term 2 Common Assessment Task m                           | ark Out of 3                | -<br>0 Out of 25    |                                                         |
|                    | Semester                                                                | 1 Cumulative Perce          | nt 45%              |                                                         |
|                    |                                                                         |                             | Close Outline 🔗     |                                                         |

## Click the Assessment Outlines area to view assessments and results (if available).

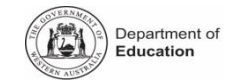

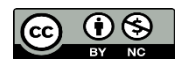

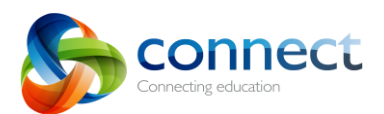

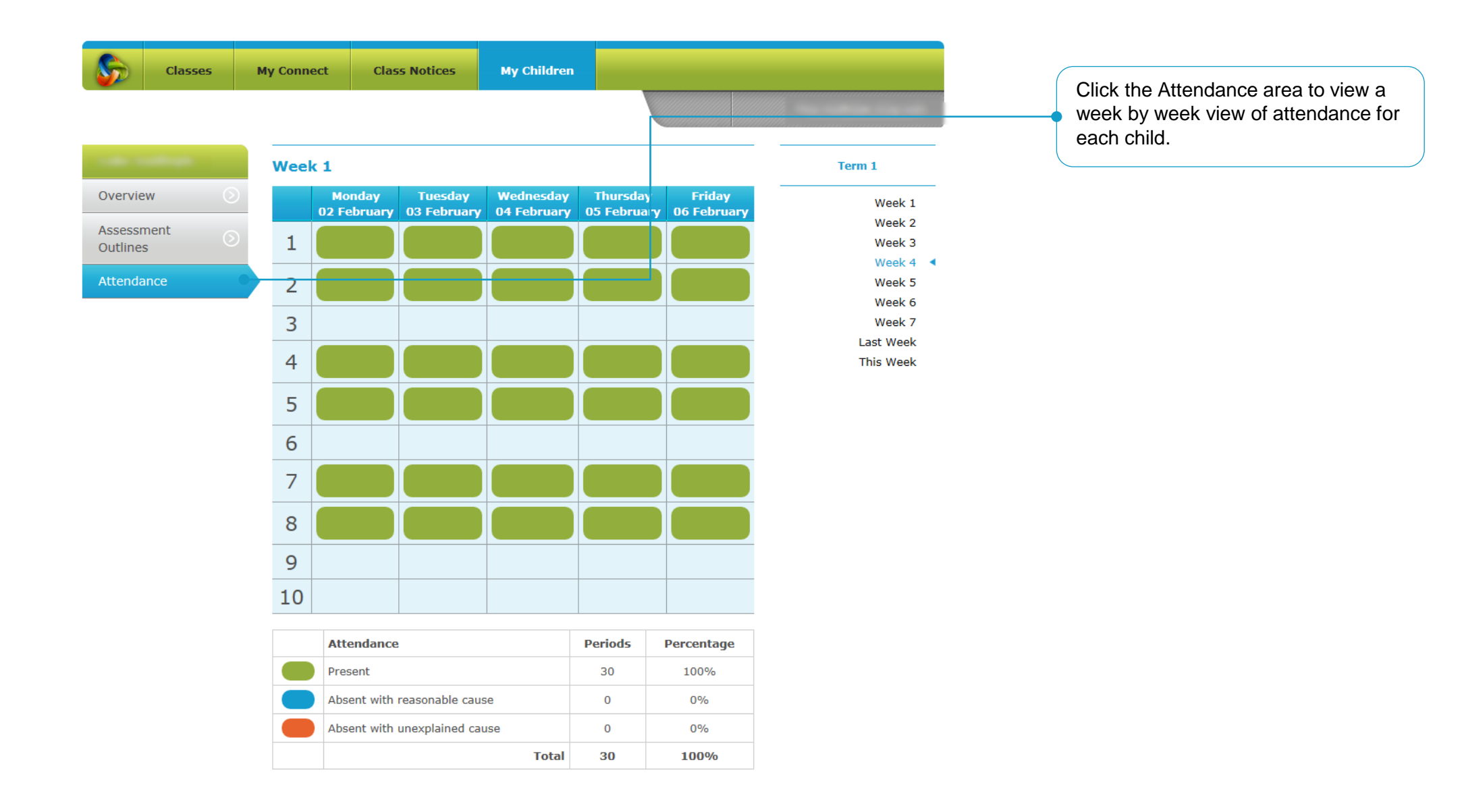

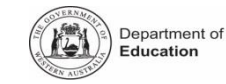

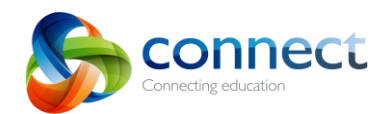

| Classes           | My Connect Class Notices My Children                                                                               |                                                                             |
|-------------------|----------------------------------------------------------------------------------------------------|-----------------------------------------------------------------------------|
|                   |                                                                                                    | Click My Connect to<br>manage parts of their own<br>personal details within |
| My Account        | Details                                                                                                    | Connect.                                                                    |
| Details           |                                                                                                    |                                                                             |
| Change Password 🕥 | First Name Last Name                                                                                               |                                                                             |
| Options 📎         | Email                                                                                                    |                                                                             |
|                   | Avatar<br>Add Avatar                                                                                               |                                                                             |
|                   | Fill in the details below that you want changed, a request will be sent to your school to update your information. |                                                                             |
|                   | First Name                                                                                                    |                                                                             |
|                   | Last Name                                                                                                    |                                                                             |
|                   | Email Address                                                                                                    |                                                                             |
|                   | Reset Send Request                                                                                                 |                                                                             |

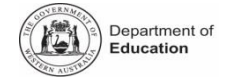

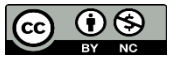

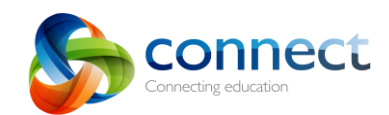

|                   | Classes            | My Connect | Class Notices                          | My Children                       |            |                                                               |
|-------------------|--------------------|------------|----------------------------------------|-----------------------------------|------------|---------------------------------------------------------------|
| My Acc            | count              | Change F   | Password                               |                                   |            | Click the Change Password<br>area to manage your<br>Password. |
| Details<br>Change | ; (E<br>e Password | Current P  | assword                                | r current password                |            |                                                               |
| Option            | s (                | New Pass   | word Rules                             |                                   |            |                                                               |
|                   |                    | Confirm P  | Type in a ne<br>assword<br>Type in the | ew password<br>new password again | to confirm |                                                               |
|                   |                    | Reset      | Save                                   |                                   |            |                                                               |

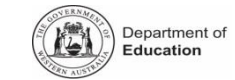

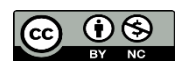

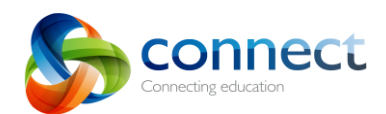

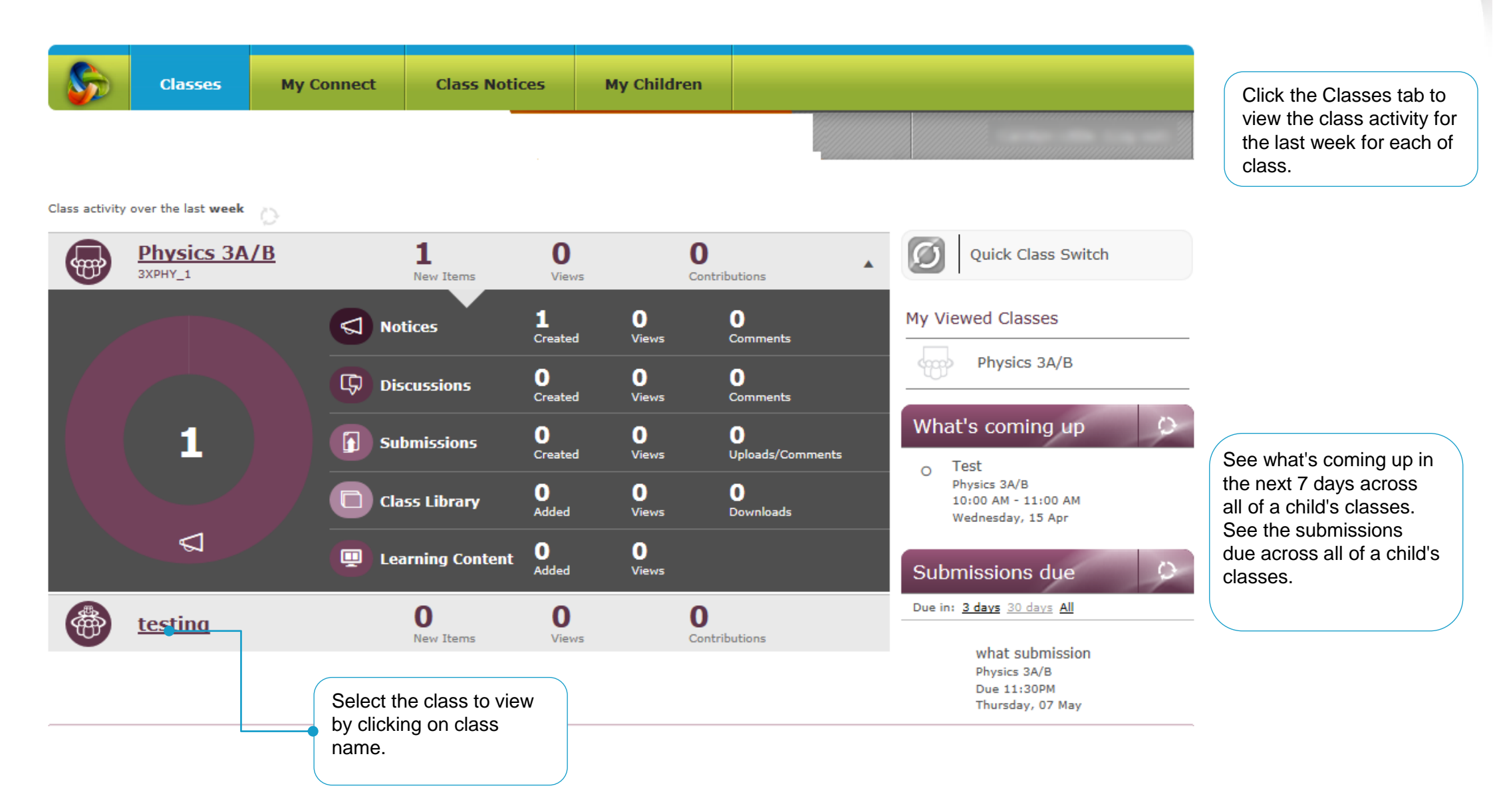

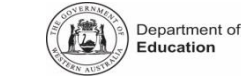

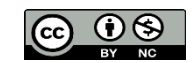

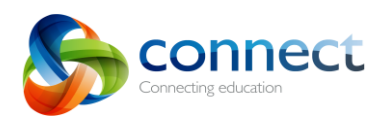

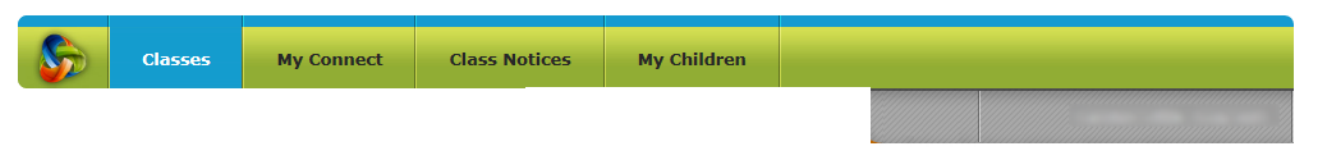

| Quick C     | lass Switch |                                                                                     |                   |                                  |                       |                     |              |           |          |            |
|-------------|-------------|-------------------------------------------------------------------------------------|-------------------|----------------------------------|-----------------------|---------------------|--------------|-----------|----------|------------|
| Physics     | 5 3A/B      |                                                                                     | This Class is I   | Unlock                           | ed                    |                     | 1            |           |          | ~          |
|             | REFERE      |                                                                                     |                   | 23                               |                       |                     |              |           |          | いいないでいたという |
| Summary     |             | Welcome to Term 2<br>Last updated by Thursday, 9 April 2015 @9:34AM<br>Welcome back |                   | Clas<br>Sev                      | ss vi<br><b>ven</b> l | sitor:<br>Days      | s in<br>S    | the       | last     |            |
| Grid        |             | added a new Notice <u>Welcome to Term 2</u> .                                       | 40 minutes<br>ago | Pa<br>St                         | rent:<br>uder         | s                   |              |           |          | 1<br>0     |
| Notices     |             | uploaded an Item for the<br>Submission <u>what submission</u> .                     | 2 weeks ago       | Mon                              | Tue                   | Wed                 | April<br>Thu | )<br>Fri  | Sat      | Sun        |
|             |             | updated the Submission what submission.                                             | 2 weeks ago       | 6<br>13                          | 7 14                  | x 2<br>8<br>15<br>0 | x<br>9<br>16 | 10<br>17  | 11<br>18 | 12<br>19   |
| Discussions |             | updated the Submission what submission.                                             | 2 weeks ago       | 20<br>27                         | 21                    | 22<br>0<br>29<br>0  | 23<br>30     | 24        | 25       | 3          |
| My Marks    |             | created a new Discussion <u>new topic</u> and with 1 image.                         | 2 weeks ago       | Link                             | ĸs                    |                     | Judy         |           |          | Ö          |
|             |             | created a new Discussion <u>test</u> .                                              | 2 weeks ago       | <u>Θ</u> <u>Αι</u><br><u>Θ</u> G | ustrali<br>poqle      | an Cu               | rricul       | <u>um</u> |          | Ċ          |

Access a read-only (unless otherwise determined by the teacher) view of the tabs within the child's class.

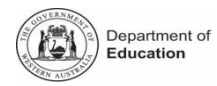

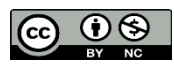